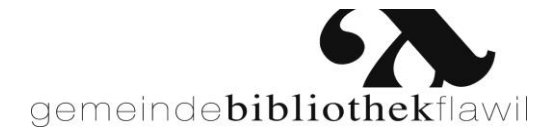

# Anleitung zum Medienkatalog

Benutzen Sie im Internet oder in der Bibliothek unseren Medienkatalog und fragen Sie selbst Ihr Konto ab. Zugriff über: **www.biblioflawil.ch** > Direktzugriff > Medienkatalog > Mein Konto

Die Gemeindebibliothek bietet über 15'000 Medien zur Ausleihe an. Sie können

- Medien suchen
- Medien reservieren (max. 3 Reservationen pro Abonnement)
- Ihr Benutzerkonto einsehen
- Ihre Medien verlängern

# So geht's:

Benutzerkonto einsehen

Benutzer

Kennwort

Ihre Bibliotheksausweis-Nummer eingeben

Die 2 ersten Buchstaben des Nachnamens und die 2 ersten des Vornamens (das Kennwort kann geändert werden).

# Reservationen

Suchen Sie das gewünschte Medium und reservieren Sie dieses mit Benutzernummer und Kennwort (bitte nicht als Gast reservieren). Maximal 3 Reservationen pro Abonnement. Eine Reservation kostet Fr. 1.-.

# Verlängern

Im Benutzerkonto können Sie Ihre Medien (**ab 7 Tage vor Ablauf der Ausleihfrist**) einmal selber verlängern. DVDs kosten für eine weitere Woche wieder Fr. 3.-. Reservierte Medien können nicht verlängert werden. Bei offenen Gebühren können die Medien ebenfalls nicht verlängert werden.

Ausleihe in einer Verbundsbibliothek (St. Galler Bibliotheksverbund) www.bvsga.ch Sollte in unserer Bibliothek das gewünschte Medium nicht vorhanden sein, können Sie im Bibliotheksverbund auf «Weitere Ergebnisse im Verbund» klicken und das Medium in der entsprechenden Bibliothek reservieren und dort abholen. Für diese Dienstleistung benötigen Sie ein gültiges Abonnement der Gemeindebibliothek Flawil.

#### Digitale Medien direkt herunterladen

In der Digitalen Bibliothek Ostschweiz können Sie digitale Medien wie E-Books, E-Audios, E-Papers, E-Videos und E-Musik direkt auf den Computer, das Smartphone, den E-Reader oder ein anderes internetfähiges Gerät herunterladen. Auch wir sind Partner der Digitalen Bibliothek Ostschweiz. Sie können diesen neuen Service nutzen, sofern Sie ein gültiges Abonnement der Gemeindebibliothek Flawil besitzen.

Login direkt auf unserer Homepage > Logo Dibiost > oder auf www.dibiost.ch

- Klicken Sie auf den Link
- Klicken Sie auf «Mein Konto»
- Wählen Sie die Gemeindebibliothek Flawil (Ihre Stammbibliothek)
- Geben Sie Benutzernummer und Passwort ein (wie bei Ihrer Bibliothek)
- Aus Sicherheitsgründen wird empfohlen, sich nach einem erfolgten Login auch wieder abzumelden. Klicken Sie dazu einfach auf «Logout»

Unter dem Menu-Punkt "Hilfe" erhalten Sie nützliche Informationen zum gesamten Download von E-Medien. Je nach Gerät können Sie sich die richtige Anleitung ausdrucken.

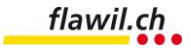